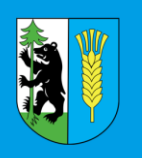

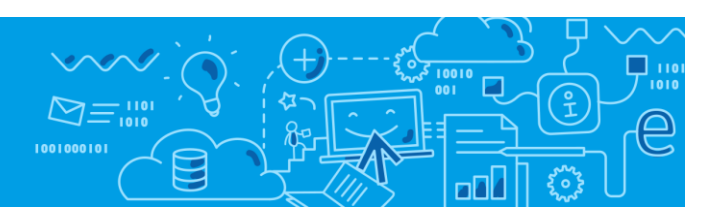

# Jak nadać uprawnienia do aplikacji UONET+?

W poradzie opisano, w jaki sposób użytkownicy otrzymują role, umożliwiające uruchamianie modułów aplikacji UONET+ :

- Moduł Administrowanie
- Moduł Sekretariat
- Moduł Dziennik

Role **Dyrektor**, **Administrator**, oraz **Sekretarka** uprawniające odpowiednio do korzystania z aplikacji UONET+, nadawane są użytkownikom na platformie, dostępnej bezpośrednio pod adresem: <u>https://cs.vulcan.net.pl/powiatketrzynski</u>

lub po wyborze z menu bocznego opcji Zarządzanie platformą na platformie e-usług powiatu kętrzyńskiego:

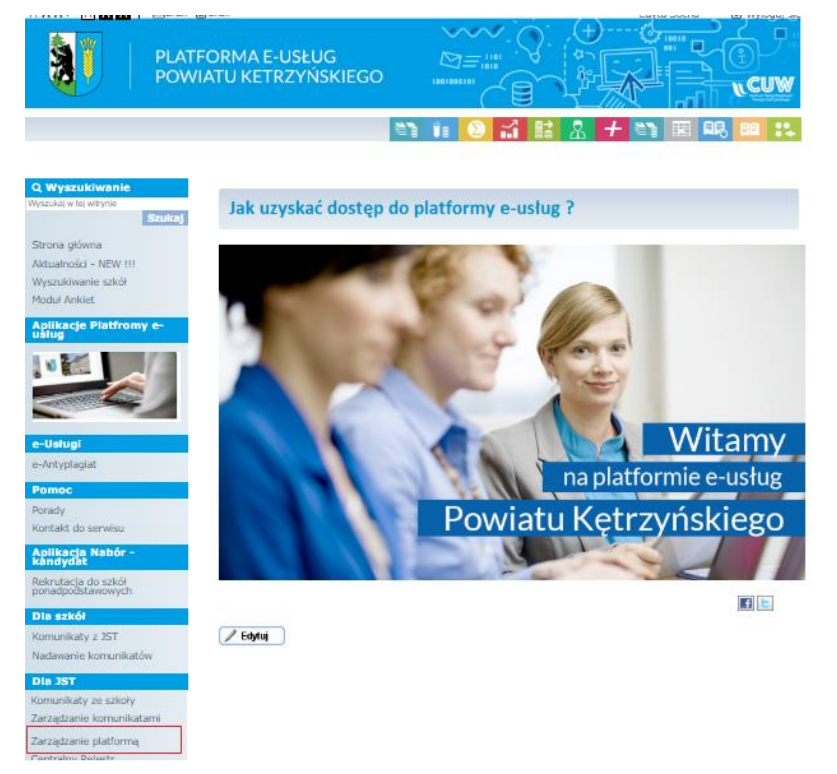

Pozostałe role Nauczyciel, Uczeń oraz Rodzic/Opiekun prawny wynikają z zapisów w aplikacji UONET+.

# Jak nadać uprawnienia do aplikacji UONET+?

str. 1 Porada dla użytkownika Platformy e-usług powiatu kętrzyńskiego

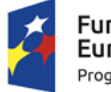

Fundusze Europejskie Program Regionalny

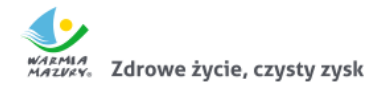

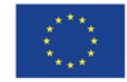

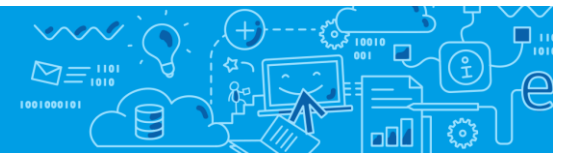

# Dyrektor jednostki oraz Administrator jednostki

Każdy dyrektor jednostki oświatowej, korzystający z platformy e-usług powiatu kętrzyńskiego otrzymuje również od Administratora głównego (JST) uprawnienia administratora jednostki w swojej placówce.

Od momentu zalogowania się do systemu **Dyrektor** może na platformie dostępnej pod adresem <u>https://cs.vulcan.net.pl/powiatketrzynski</u> zarządzać innymi użytkownikami swojej placówki.

Dyrektor placówki, z równocześnie przydzielonymi uprawnieniami Administratora jednostki może np.:

- dodać w swojej jednostce pracownika i przydzielić mu rolę Administratora jednostki (wówczas inna osoba o tych uprawnieniach będzie mogła w jednostce oświatowej nadawać innym użytkownikom uprawnienia do aplikacji w obrębie jednostki oraz zarządzać modułem Administrowanie w aplikacji UONET+)
- 2. dodać w swojej jednostce pracownika i przydzielić mu rolę **Sekretarki** (rolę uprawniającą do korzystania z modułu Sekretariat w **UONET+**)

# Nadawanie roli Sekretarka

Aby użytkownik mógł przeprowadzić opisaną procedurę, musi być zalogowany do systemu jako Dyrektor i/lub Administrator jednostki.

1. Wejdź na stronę <u>https://portal.vulcan.net.pl/jst/powiatketrzynski</u> i kliknij odsyłacz **Zaloguj się**, a następnie wybierz z menu bocznego **Zarządzanie platformą**:

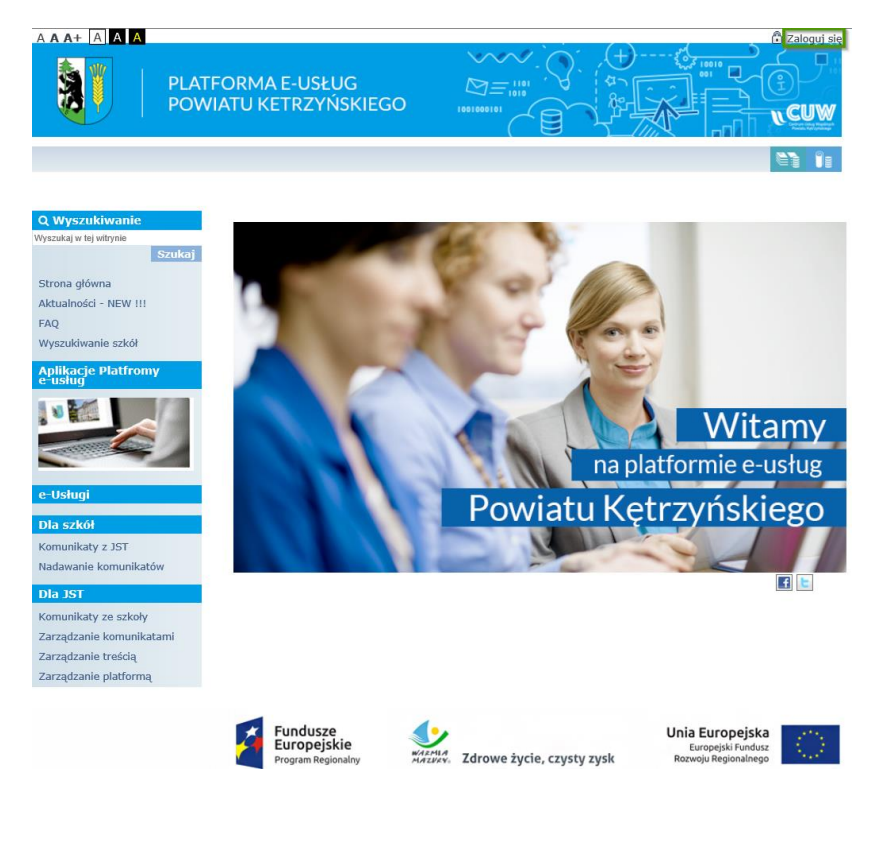

Jak nadać uprawnienia do aplikacji UONET+?

str. 2 Porada dla użytkownika Platformy e-usług powiatu kętrzyńskiego

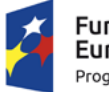

Fundusze Europejskie Program Regionalny

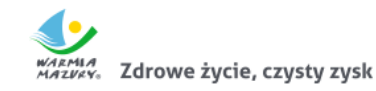

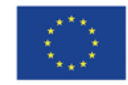

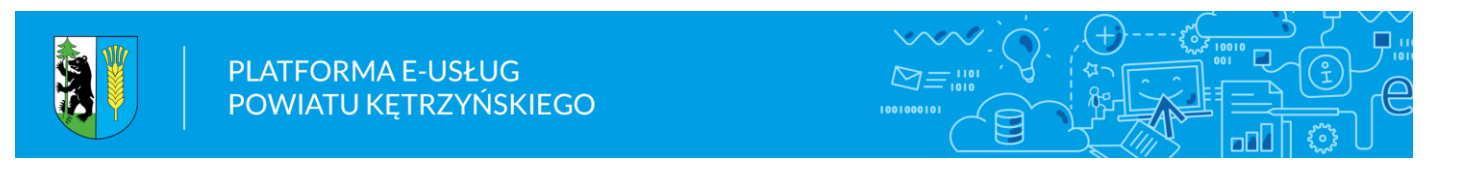

2. W oknie Zrządzanie platformą kliknij na kartę Rejestr Użytkowników/Użytkownicy w jednostkach.

Następnie po rozwinięciu gałęzi **Aktywni** i kliknięciu na nazwę szkoły kliknij w przycisk **Dodaj** i w pierwszym kroku uzupełnij dane osobowe swojego pracownika:

| Rejestr jednostek Rejest                                              | r użytkowników             |                         | Szkoly Administrator                                      |
|-----------------------------------------------------------------------|----------------------------|-------------------------|-----------------------------------------------------------|
| Użytkownicy w<br>jednostkach                                          |                            |                         | <ul> <li>Wyłoguj</li> <li>Pomoc</li> <li>Start</li> </ul> |
| Aktywni<br>Szkola<br>Administrator S<br>Dyrektor Szkoly<br>Nieaktywni | Wpisz, by wyszukać         | 🕂 Dodaj 🕂 Dodaj grupowo | 🖶 Drukuj                                                  |
|                                                                       | Dodaj (krok 1 z 2)         |                         | 🗙 atus konta                                              |
|                                                                       | Nazwisko:*                 | Sekretarz               | ne                                                        |
|                                                                       | Imię: *                    | Szkoly                  |                                                           |
|                                                                       | Email:                     | sek@admin.pl            |                                                           |
|                                                                       | Pesel:*                    | 00033115159             |                                                           |
|                                                                       | Uwagi:                     |                         |                                                           |
|                                                                       | Właściciel konta:*         | Szkola                  | ~                                                         |
|                                                                       | Status konta: *            | Aktywne                 | <b>v</b>                                                  |
|                                                                       |                            |                         |                                                           |
|                                                                       |                            |                         | _                                                         |
|                                                                       |                            | 🔶 Dalejh, 🛇             | Anuluj                                                    |
|                                                                       |                            |                         |                                                           |
| @ 2019 VIII CAN Zarzadz                                               | anie platforma 19 1 0 7291 |                         |                                                           |

3. W kolejnym kroku przydziel pracownikowi właściwe uprawnienia, np. Administrator jednostki, Operator planu lekcji itp. (tu **Sekretarka**):

| Rejestr jednostek            | Rejestr użytkowników             |           |   |   |                             | Szk | oly Administrator |
|------------------------------|----------------------------------|-----------|---|---|-----------------------------|-----|-------------------|
| Q_                           |                                  |           |   |   |                             |     | Wyloguj           |
| - <u></u>                    |                                  |           |   |   |                             |     | Pomoc             |
| Użytkownicy w<br>jednostkach |                                  |           |   |   |                             | 1   | Start             |
|                              | Dodaj (krok 2 z 2)               |           |   |   |                             | ×   |                   |
| Aktywni                      |                                  |           |   |   |                             |     | 🖶 Drukuj          |
| SZKUId                       | Rola                             | Grupa ról |   |   | Rola                        | ш   | Status konta      |
|                              | Operator planu lekcji            | JO        | - |   |                             |     | Aktywne           |
| Dyrektor                     | Operator wirówki planów fina     | JO        |   |   |                             |     | Aktywne           |
|                              | Pracownik                        | JO        |   |   |                             |     |                   |
|                              | Pracownik analizujący SIO        | JO        |   |   |                             |     |                   |
|                              | Przewodniczący komisji rekrut    | JO        |   | 2 |                             |     |                   |
|                              | Sekretarka                       | JO        |   | U |                             |     |                   |
|                              | Specjalista ds kadr              | JO        |   |   |                             |     |                   |
|                              | Specjalista ds płac              | JO        |   |   |                             |     |                   |
|                              | Specjalista ds. rozliczeń z rodz | JO        |   |   |                             |     |                   |
|                              | Statystyk danych płacowych       | JST       | - |   |                             |     |                   |
|                              |                                  |           |   |   |                             | _   |                   |
|                              |                                  |           |   |   | 🔶 Wstecz 🔽 Zapisz 🛛 🚫 Anulu |     |                   |

4. Po przypisaniu odpowiedniej roli, gdy zostanie ona przesunięta z lewej części okna do prawej, zapisz zmiany przyciskiem Zapisz

# Jak nadać uprawnienia do aplikacji UONET+?

str. 3 Porada dla użytkownika Platformy e-usług powiatu kętrzyńskiego

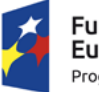

Fundusze Europejskie Program Regionalny

WARMAA MAZURY, Zdrowe życie, czysty zysk

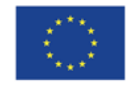

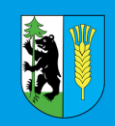

5. Sprawdź nadane uprawnienia u poszczególnych pracowników. Gdyby zapisy wymagały korekty użyj w tym celu przycisku **Zmień** w odpowiedniej sekcji:

| Rejestr jednostek Rejestr użytł | kowników                                                                                                    | Szko                                                                      | Szkoly Administrator |         |  |
|---------------------------------|----------------------------------------------------------------------------------------------------|---------------------------------------------------------------------------|----------------------|---------|--|
| <u>_</u>                        |                                                                                                    |                                                                           | 🔒                    | Wyloguj |  |
| - <u>-</u>                      |                                                                                                    |                                                                           |                      | Pomoc   |  |
| Użytkownicy w<br>jednostkach    |                                                                                                    |                                                                           | 1                    | Start   |  |
| jednostkach                     | Dane podstawowe<br>Nazwisko:<br>Imię:<br>Email:<br>Pesel:<br>Uwagi:<br>Właściciel konta:<br>Status konta:<br>Role<br>JO / Sekretarka | Sekretariat<br>Szkoly<br>sek@admin.pl<br>00033115159<br>Szkola<br>Aktywne |                      | Zmień   |  |
|                                 |                                                                                                    |                                                                           |                      | Zmien   |  |

Dodane w ten sposób role automatycznie zostaną automatycznie przydzielone pracownikom w **Centralnym Rejestrze Użytkowników** i przeniosą się w momencie logowania również do aplikacji **UONET**+, dając możliwość korzystania z aplikacji w przyznanym zakresie.

Jak nadać uprawnienia do aplikacji UONET+?

str. 4 Porada dla użytkownika Platformy e-usług powiatu kętrzyńskiego

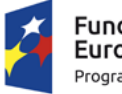

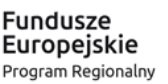

MAZWAY. Zdrowe życie, czysty zysk

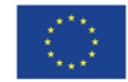